#### 다우오피스 운영팀

# '자동 합계' 설정 방법

20가지 업무기능 제공, 다우오피스 그룹웨어

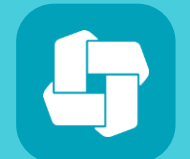

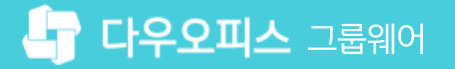

# 04 양식 저장

## 03 자동 합계 설정 확인

#### 02 숫자 컴포넌트 추가 및 합계 사용 설정

### 01 양식 선택

# CHAPTER 01 '자동 합계' 설정 방법

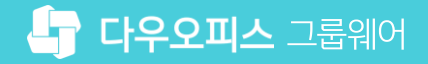

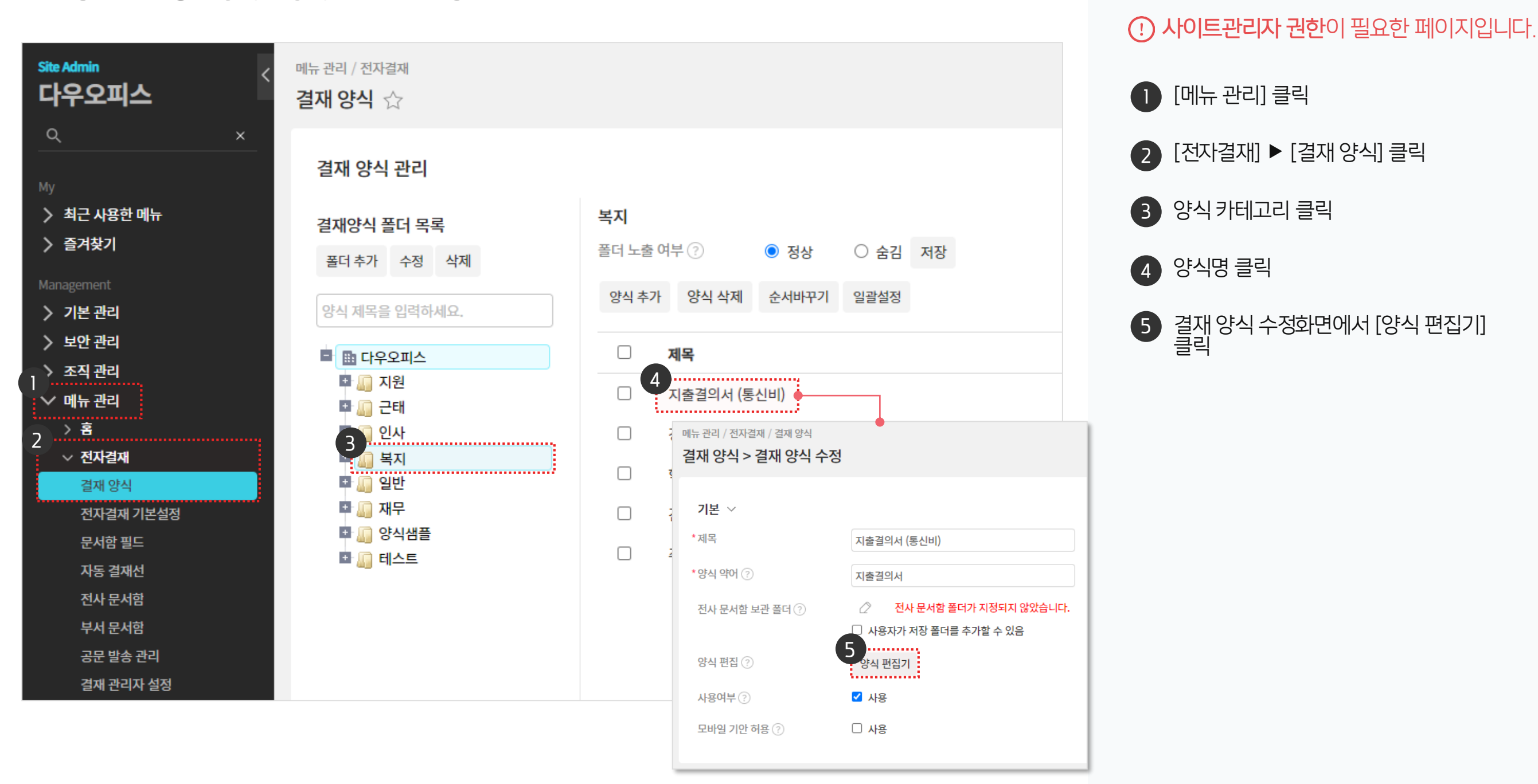

자동 합계를 넣을 양식의 양식 편집기로 이동합니다.

1) 양식 선택

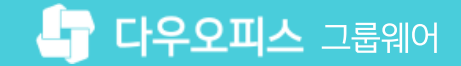

#### 01 '자동 합계' 설정 방법

#### 2) 숫자 컴포넌트 추가 및 합계 사용 설정 (1/2)

숫자 항목을 추가해 합계 입력 설정을 합니다.

| 지출결의서 (통신비) 다른 양식 불러오기 미리보기 취소 오이 아이 아이 아이 아이 아이 아이 아이 아이 아이 아이 아이 아이 아이                                                                                                    | 려한 브부에 커서를           |
|----------------------------------------------------------------------------------------------------|----------------------|
| 기본항목   □   ● (*) (*) (*) (*) (*) (*) (*) (*) (*) (*)                                                                                                    | !트 클릭<br>컨포너트 자동 추가) |
| Image: Image: Imag | 년트 클릭                |
| Image: The length of the length of the  | 클릭                   |
| No. ₩ Image: No. 10° # M 10° # M <                                                                                                    |                      |
| ····································                                                                                                    | ۹)                   |
| ····································                                                                                                    |                      |
| 사번     직위     학계사용설정 ⑦       연락처     신청일     회계입력     이입력                                                                                                    |                      |
|                                                                                                    |                      |
| 자동향목                                                                                                    |                      |
|                                                                                                    |                      |

· 사이트관리자 권한이 필요한 페이지입니다.

#### 01 '자동 합계' 설정 방법

#### 2) 숫자 컴포넌트 추가 및 합계 사용 설정 (2/2)

숫자 항목을 추가해 합계 표시 설정을 합니다.

| 지출결의서 (통신비)         |                                                 |                                   | 다른 양식 불러오기                              | 미리보기 취소 🗸                            |
|---------------------|-------------------------------------------------|-----------------------------------|-----------------------------------------|--------------------------------------|
| 기본 행목 🗸 🗸           | □ ● ○ □ 값 □ 값 ○ ○   기본서식 ▼ malgun got▼ 12px ▼ n |                                   | 월 월 월 달 · · · · · · · · · · · · · · · · | 시 속성 🗸 🗸                             |
| 제목 본문내용 결재선         | 지출결의서<br>(통신비 지원)                               | 결<br>재<br>선                       | 계를 계신<br>입력 너비                          | !할 수 있습니다.<br>조정                     |
| No. ₩<br>숫자 통화 단일선택 | 기안부서     기안부서       기 안 자     기안자               | 기 안 일     기안일       보존년한     보존연한 | 문서번호<br>비밀등급                            |                                      |
| 드롭박스 체크박스 날짜        | 제 목                                             |                                   | 역계사용<br>4<br>한계표시                       | ~                                    |
| 시간 기간 사용자선택         | 신청자 정보<br>팀/그룹                                  | 성명                                |                                         |                                      |
| 부서선택                | 사번<br>연락처                                       | 직위<br>신청(                         |                                         | ¦계 표시의 ID값은 합계 입력<br>)값과 동일하게 입력합니다. |
| 자동향목 🗸 🗸            | 팀/그룹 사원번호                                       | 직위/성명 휴대폰번호                       | 지원금액                                    |                                      |
| 고급 항목 🛛 🗸           | <u></u>                                         |                                   |                                         |                                      |
|                     | I I I I I I I I I I I I I I I I I I I           | •                                 | × •                                     |                                      |

· 사이트관리자 권한이 필요한 페이지입니다.

(커서 위치에 숫자 컴포넌트 자동 추가)

※ 합계 입력 시 등록한 동일한 ID값 입력

양식 내 합계를 입력할 부분에 커서를 두고 [숫자] 컴포넌트 클릭

2 추가한 [숫자] 컴포넌트 클릭

3 [고급 설정] 옵션 클릭

4 [합계 표시] 선택

5 ID값 입력

#### 01 '자동 합계' 설정 방법

#### 3) 자동 합계 설정 확인

자동 합계 설정을 확인합니다.

| <b> </b> 출결의    | 서 (통신비) |                |       |             |                   |   | 다른 양식 불러오 | 2기 미리보기 취소             |            |
|-----------------|---------|----------------|-------|-------------|-------------------|---|-----------|------------------------|------------|
| 본 항목            | 지출결의서 ( | 통신비)           |       | ••       •  |                   |   | ×         | 표시 속성<br>1 입력하거나 입력한 쉿 | ✓<br><자의 합 |
| ii¤<br>T<br>≜≞  | х<br>(§ | 출결의서<br>신비 지원) |       | 결<br>재<br>선 |                   |   |           | 비조정                    |            |
| 10.<br>순자       | 기안부서    |                | 기안일   |             | 문서번호              |   |           |                        | $\sim$     |
| ~               | 기안자     |                | 보존년한  |             | 비밀등급              |   |           | 용설정 (*)                |            |
| 롭박스             | 제 목     |                |       |             |                   |   |           |                        |            |
|                 |         |                |       |             |                   |   |           |                        |            |
| 12 <sup>1</sup> | 신정자 정보  |                |       | 성명          |                   |   |           |                        |            |
|                 | 사번      |                |       | 직위          |                   |   |           |                        |            |
|                 | 연락처     |                |       | 신청일         |                   |   |           |                        |            |
| 동 항목            |         |                |       |             | _101_01           |   | -         |                        |            |
| 그하며             | 팀/그룹    | 사원번호           | 직위/성명 | 휴대폰번호       | <b>지원금액</b><br>15 | E | 미고        |                        |            |
| -⊟ 81≑          |         |                |       |             | 35                |   |           |                        |            |
|                 |         | ģ              | 계     |             | 50                |   |           |                        |            |

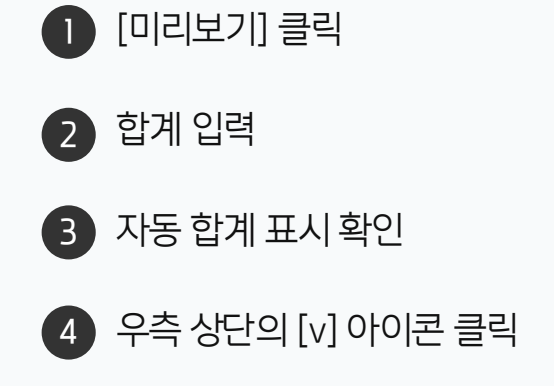

· 사이트관리자 권한이 필요한 페이지입니다.

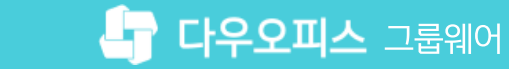

| Site Admin <<br>다우오피스                                                                                                    | 메뉴 관리 / 전자결재 / 결재 양식<br>결재 양식 > 결재 양식 수정                                                                                                    | 3 🏼 🧕 | 1 [저장] 클릭             |
|----------------------------------------------------------------------------------------------------|----------------------------------------------------------------------------------------------------|-------|-----------------------|
| Q   ×     My   최근 사용한 메뉴     > 결겨찾기   *     Management   *     > 기본 관리   *     > 보안 관리   *     > 조직 관리   *     > 조직 관리   *     > 전자결재   *     결재 양식   *     전사급적 기본설정   *     문서함 필드   *     자동 결재선   전사 문서함     부서 문서함   *     공문 발송 관리   *     결재 관리자 설정   *     서명 일괄등록   * | 기본 ~     *제목   지출결의서     *양식 약어 ②   지출결의서     한 사 문서함 보관 플리 ③   값 전사 문서함 플리가 지정되지 않았습니다.     급 사용자가 저장 플러를 추가할 수 있음     양식 편집 ③     사용여부 ③     모바일 기안 허용 ③     전재정보 ~     전한 / 보안 ~ |       | 2 저장 메시지 확인 후 [닫기] 클릭 |
| 전자결재 문서번호<br>결재문서 관리<br>보안등급 관리                                                                                                    | 기타 ~                                                                                                    |       |                       |
| 전자결재 일자별 통계<br>전자결재 부서별 통계<br>> <b>게시판</b><br>> 묘서 과기                                                                                                    | ※변경사항이 없어도 [저장] 버튼을 누르면, 같은 문서로 재기안 할 수 없습니다.<br>저장 취소                                                                                                    |       |                       |

양식을 저장합니다.

4) 양식 저장

01 '자동 합계' 설정 방법

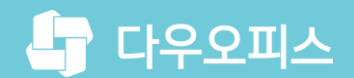

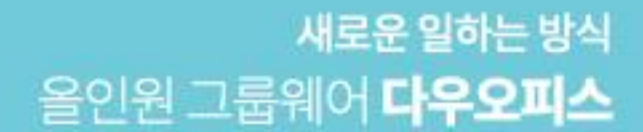

# Thank you.

#### 다우오피스 그룹웨어 고객케어라운지

Copyright DAOU TECHNOLOGY INC. All right reserved.